## ANEXO I - Acesso ao Siest

- 1. O questionário sobre o Benefício de Assistência à Saúde (BAS) deverá ser preenchido por meio do Sistema de Informação das Estatais SIEST. Para envio das respostas, o mesmo sistema deverá ser utilizado.
- Para acessar o SIEST é necessário que a empresa realize o cadastramento de dois representantes, observado o prazo de resposta ao questionário. Um representante para o perfil de "Preenchedor" (empregado responsável pelo preenchimento do questionário) e outro para o perfil de "Validador" (Diretor da área a que o benefício de assistência à saúde está vinculado).
- O "Preenchedor" será responsável por responder o questionário eletrônico no SIEST ao passo que o "Validador" será responsável por revisar as respostas, encerrar o preenchimento e enviar o questionário à SEST.
- 4. O cadastramento dos representantes deverá ser realizado por meio do formulário de pré-cadastro, conforme explicado no item **1. Efetuar o pré-cadastro**, a seguir.
- 5. Caso o representante indicado pela empresa já possua acesso ao SIEST, mas tenha esquecido sua senha de acesso, ela poderá ser recuperada conforme explicado no item *2. Recuperar a senha de acesso*, adiante.
- 6. Uma vez que o representante já possua usuário e senha, ele deverá acessar o sistema e preencher o questionário que estará no link *Pesquisa e Avaliação*, conforme explicado no item *3. Acesso ao sistema*, mais adiante.
- Caso haja dúvidas ou dificuldades relacionadas ao pré-cadastro, à recuperação de senha, ao acesso ao sistema Siest ou quanto à alteração de usuário ou do perfil de acesso, entre em contato por e-mail com o Suporte SIEST (<u>suportesiest@planejamento.gov.br</u>).

## **<u>1. EFETUAR PRÉ-CADASTRO</u>**

Use preferencialmente os navegadores Mozilla Firefox ou Google Chrome.

**1.1** - Na página de acesso ao SIEST (<u>https://siest.planejamento.gov.br</u>) clique no link "*Efetuar Pré-Cadastro*", localizado logo abaixo do botão "Acesso Restrito".

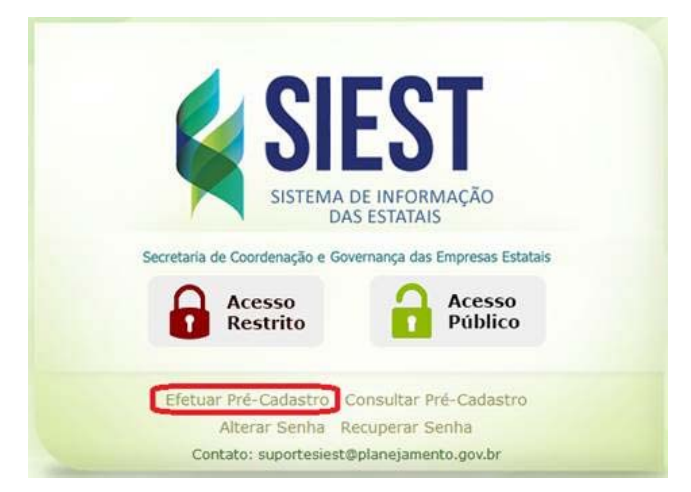

**1.2** - Na página seguinte forneça os seus dados. Os campos marcados com asterisco (\*) são de preenchimento obrigatório.

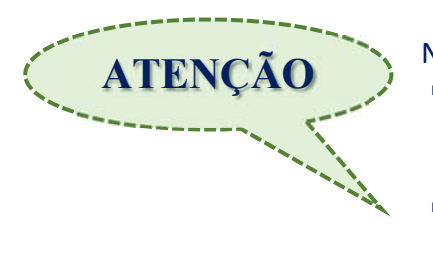

No campo "Informe sua necessidade de acesso" preencha com:

- **Avaliação BAS**; a **sua empresa**; e o **perfil de acesso desejado** (Preenchedor ou Validador).
- Exemplos:
- Para o perfil **Preenchedor**: <u>Avaliação BAS; Petrobras;</u> <u>Preenchedor</u>.
- Para o perfil Validador: <u>Avaliação BAS; Petrobras; Validador</u>.

Pré-cadastro Formulário de solicitação de acesso ao sistema

| (*) Campos obrigatórios |   |                                 |          |
|-------------------------|---|---------------------------------|----------|
| * CPF:                  |   | * Telefone:                     |          |
| * Nome:                 |   | Celular:                        |          |
| * Sexo:                 | ~ | * Informe sua<br>necessidade de |          |
| * E-mail:               |   | acesso:                         |          |
| * Lotação:              |   |                                 | 2        |
| * Local:                |   |                                 |          |
| • UF:                   | ~ | *Texto de c1bd                  |          |
| * Cargo:                |   | Confirmação                     | 1990 -   |
|                         |   |                                 |          |
|                         |   | ок                              | Cancelar |

1.3 - Seu cadastro será validado em até 2 (dois) dias úteis e você receberá a senha de acesso.

## **2. RECUPERAR A SENHA DE ACESSO**

Use preferencialmente os navegadores Mozilla Firefox ou Google Chrome.

2.1. - Na página de acesso ao SIEST (<u>https://siest.planejamento.gov.br</u>) clique no link "*Recuperar Senha*", localizado abaixo do botão "*Acesso Público*".

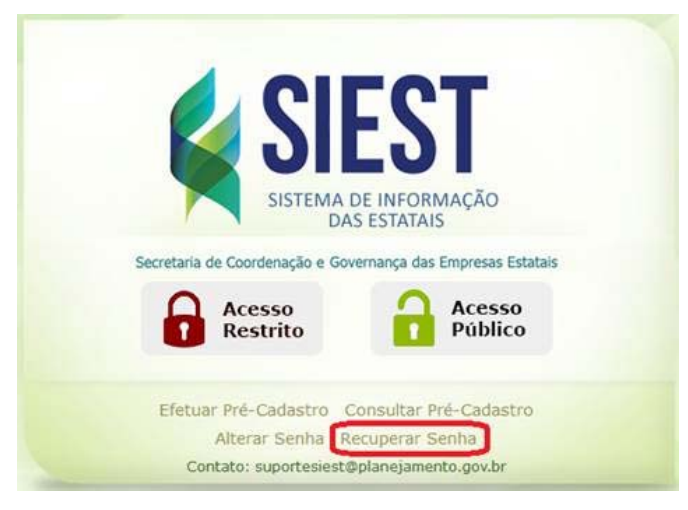

2.2 - Na página seguinte *digite o seu CPF*, deixe marcada a opção "*Recuperar por Email*" e em seguida clique no botão "*Enviar*".

| RECUPERAR SENHA                         |              |
|-----------------------------------------|--------------|
| Entre com os detalhes abaixo para recup | erar a senha |
| Digite o CPF                            |              |
| Recuperar por Email                     |              |
| ENVIAR                                  | CANCELAR     |

2.3 - Após esse procedimento, o sistema apresentará a mensagem "As informações para recuperar a senha foram enviadas para o e-mail do usuário: [CPF informado]".

2.4 - Verifique em sua caixa de mensagens aquela com o assunto "Portal Autenticação MPDG - Recuperar Senha." Esta mensagem contém a sua nova senha de acesso.

## **<u>3. ACESSAR O SISTEMA</u>**

Use preferencialmente os navegadores Mozilla Firefox ou Google Chrome.

3.1 - Na página de acesso ao SIEST (<u>https://siest.planejamento.gov.br</u>) clique no botão "Acesso Restrito".

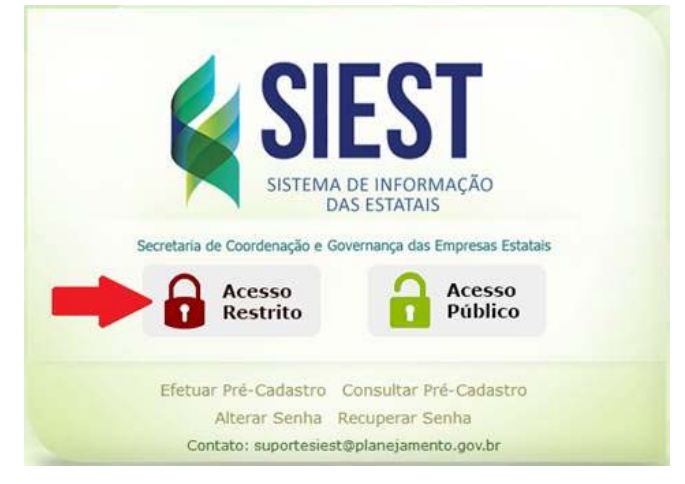

3.2 - Em seguida informe o seu CPF e sua senha de acesso; depois clique em Entrar.

| CPF        |                  |  |
|------------|------------------|--|
| Senha      |                  |  |
|            |                  |  |
| Me lembrar | neste computador |  |
| Me lembrar | neste computador |  |

**3.3** - Na tela seguinte (Área de Trabalho) clique no link **Pesquisa e Avaliação** para acessar o questionário.

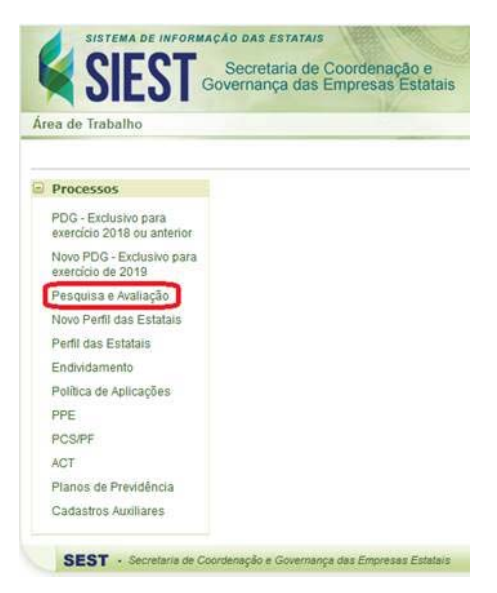